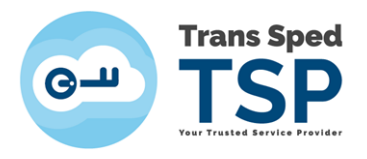

## INSTALAREA MODULULUI CRIPTOGRAFIC ÎN ACROBAT READER DC PE MACOS

1. Din meniul principal al aplicației Acrobat Reader DC, selectați Acrobat Reader > Preferences.

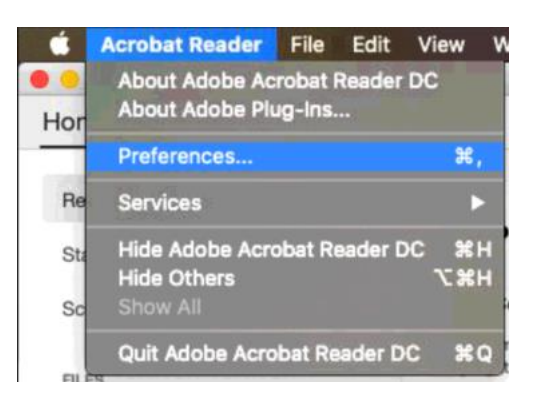

2. Din panoul din stânga al ferestrei care se deschide, selectați **Signatures** și apăsați pe butonul **More**... din secțiunea **Identities & Trusted certificates**.

|                           | Preferences                                                            |      |  |  |
|---------------------------|------------------------------------------------------------------------|------|--|--|
| tegories:                 |                                                                        |      |  |  |
| General                   | Digital Signatures                                                     |      |  |  |
| Page Display              | Creation & Appearance                                                  |      |  |  |
|                           |                                                                        |      |  |  |
| 3D & Multimedia           | Control options for signature creation More                            |      |  |  |
| Accessibility             | <ul> <li>Set the appearance of signatures within a document</li> </ul> |      |  |  |
| Adobe Online Services     |                                                                        |      |  |  |
| Email Accounts            | Verification                                                           |      |  |  |
| Forms                     |                                                                        |      |  |  |
| Identity                  | <ul> <li>Control how and when signatures are verified</li> </ul>       | More |  |  |
| Internet                  |                                                                        |      |  |  |
| JavaScript                | Identities & Trusted Certificates                                      |      |  |  |
| Language                  |                                                                        |      |  |  |
| Measuring (2D)            | Create and manage identities for signing                               | More |  |  |
| Measuring (3D)            | <ul> <li>Manage credentials used to trust documents</li> </ul>         |      |  |  |
| Measuring (Geo)           |                                                                        |      |  |  |
| Multimedia (legacy)       | Document Timestamping                                                  |      |  |  |
| Multimedia Trust (legacy) |                                                                        |      |  |  |
| Reading                   | Configure timestamp server settings                                    | More |  |  |
| Reviewing                 |                                                                        |      |  |  |
| Search                    |                                                                        |      |  |  |
| Security                  |                                                                        |      |  |  |
| Security (Enhanced)       |                                                                        |      |  |  |
| Signatures                |                                                                        |      |  |  |
| Spelling                  |                                                                        |      |  |  |
|                           |                                                                        |      |  |  |

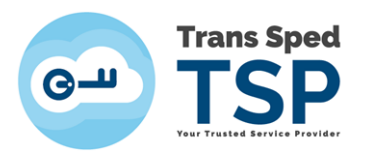

3. În fereastra care apare, apăsați pe **Digital IDs** din panoul din stânga. Selectați **PKCS#11 Modules and Tokens** și apăsați pe butonul **Attach Module** din panoul din dreapta.

| 0.0 •                |                                                                                                    | Digital ID and Truste                                                                                                    | d Certificate Settings            |                                               |         |
|----------------------|----------------------------------------------------------------------------------------------------|----------------------------------------------------------------------------------------------------|-----------------------------------|-----------------------------------------------|---------|
| Digita     Re     Di | I IDs<br>aming ID Accounts<br>gital ID Files<br>nychain Digital IDs<br>KCS#11 Modules and Tokens<br>kd Certificates | Attach Module          Attach Module         Module Manuf ^ Libra         Manage PKCS         This is a list of loa gain access to new | #11 Modules<br>ded PKCS#11 module | Refresh  Sec. You can load additional modules | iles to |
|                      |                                                                                                    |                                                                                                    |                                   | C                                             | Close   |

4. În următoarea fereastră, introduceți biblioteca (librăria/fișierul **libcryptoide\_pkcs11.dylib**) dispozitivului dumneavoastră.

Locatia fisierului **libcryptoide\_pkcs11.dylib** se afla stocată pe PC-ul dumneavoastră, în același folder în care se regăsesc și driverele dispozitivului.

**NOTA**: In exemplul din prezentele instrucțiuni folderul ce contine driverele dispozitivului, precum și libraria ce trebuie încărcată în Adobe Acrobat Reader s-au salvat pe Desktop.

| Lo           | e a PKCS#11 Mod | lule |
|--------------|-----------------|------|
| Library Path |                 |      |
|              | Cancel          | ОК   |

Pentru a copia calea librăriei trebuie să accesați folderul în care se află driverele și fișierul cu extensia **.dylib**.

Apăsați click dreapta pe fișierul libcryptoide\_pkcs11.dylib și alegeți opțiunea "Get Info".

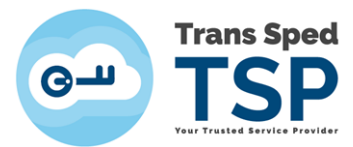

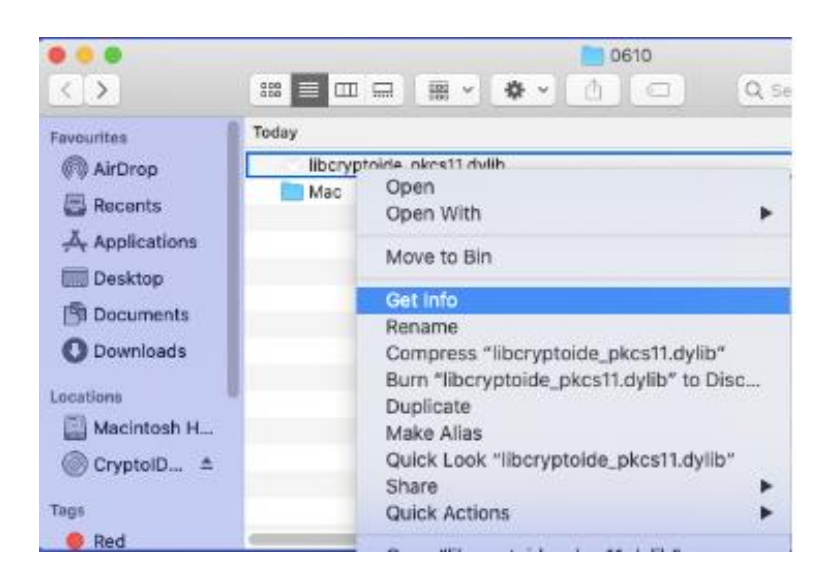

Copiati calea fisierului + Numele și extensia **EX: Users>ts>Desktop>0610** + **libcryptoide\_pkcs11.dylib** 

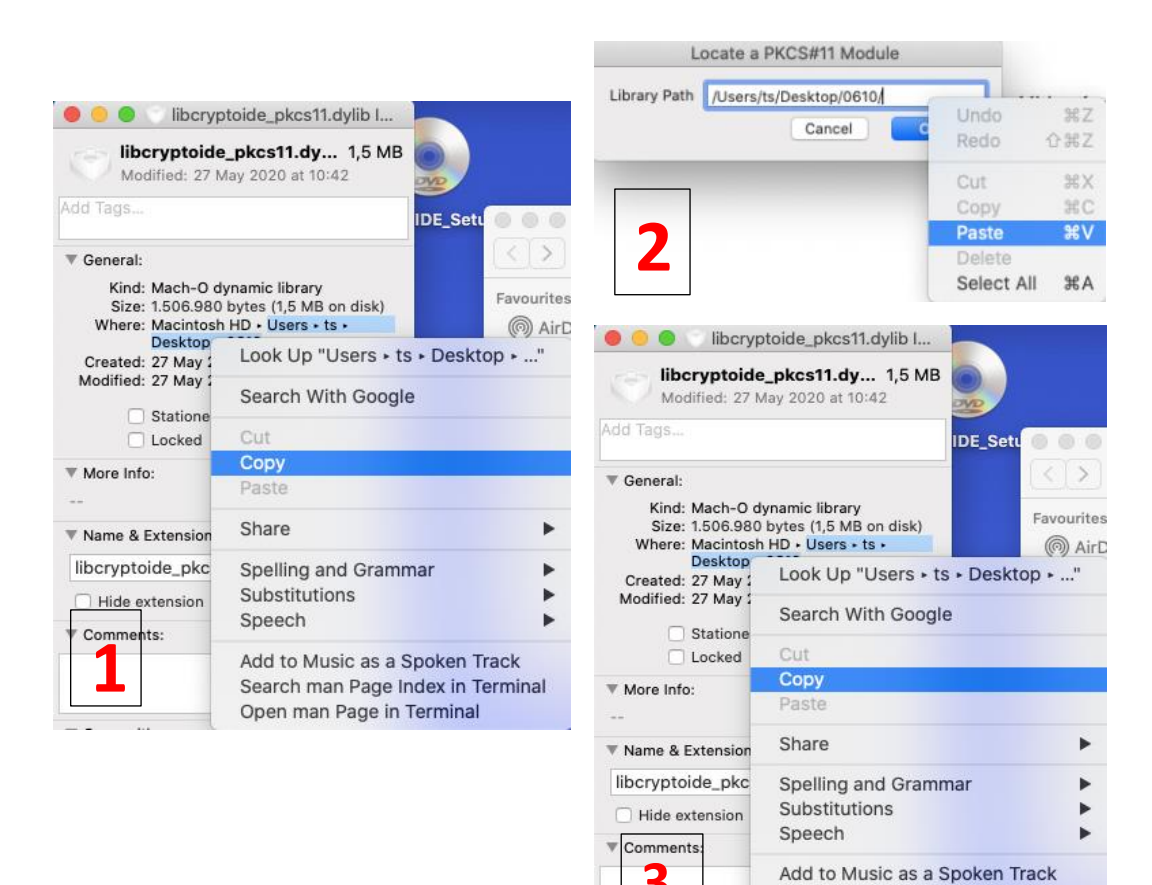

Search man Page Index in Terminal Open man Page in Terminal

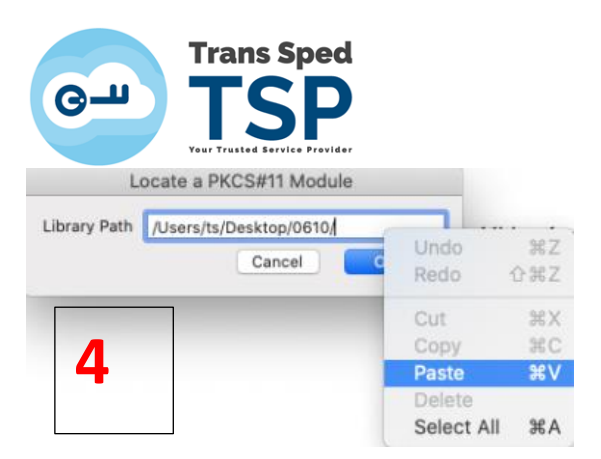

 Modulul criptografic al dispozitivului va apărea în panoul din stânga al ferestrei, sub PKCS#11 Modules and Tokens.

Numele modulului criptografic este: Logmai PKCS11# Library

| 0.0 | •                          | Digital ID and Trusted C | ertificate S             | Settings                                                 |                                                    |       |
|-----|----------------------------|--------------------------|--------------------------|----------------------------------------------------------|----------------------------------------------------|-------|
| ~   | Digital IDs                | Change Password          | Login                    | Logout                                                   | C Refresh                                          |       |
|     | Roaming ID Accounts        | Token Label ^ Status     |                          |                                                          |                                                    |       |
|     | Digital ID Files           | Trans Sped QCA Logged    | out                      |                                                          |                                                    |       |
|     | Keychain Digital IDs       |                          |                          |                                                          |                                                    |       |
| ~   | PKCS#11 Modules and Tokens |                          |                          |                                                          |                                                    |       |
| Ť   | Logmai PKCS11# Library     |                          |                          |                                                          |                                                    |       |
|     | y cogna r roor r clorary   |                          |                          |                                                          |                                                    |       |
|     | Trusted Certificates       | Modul                    | Tol<br>e Manufa<br>Seria | ken Label: '<br>icturer ID: 1<br>Model: 1<br>I Number: 5 | Irans Sped QCA<br>Longmai<br>E<br>9EDB965FC366787A |       |
|     |                            |                          |                          |                                                          |                                                    | Close |

6. Pentru a accesa dispozitivul trebuie să apăsați butonul **Login** iar în fereastra următoare să introduceți PIN-ul (parola) dispozitivului.

| V Digital IDs                                                                          | Change Password                               | Login Logout | C Refresh                                 |
|----------------------------------------------------------------------------------------|-----------------------------------------------|--------------|-------------------------------------------|
| Roaming ID Accounts Digital ID Files Keychain Digital IDs V PKCS#11 Modules and Tokens | Token Label A Status<br>Trans Sped QCA Logged | out          |                                           |
| Logmai PKCS11# Library Trusted Certificates                                            | Token Label: Trans Sped QCA Password:         | Cancel OK    | ans Sped QCA<br>ongmai<br>EDB965FC366787A |

7. Selectați **Trans Sped QCA** de sub librăria tokenului din arborele **PKCS#11 Modules and Tokens** aflat în panoul din stânga al ferestrei. În panoul din partea dreaptă, veți putea vedea certificatul de pe dispozitiv importat în Adobe Reader DC.

Pentru a utiliza acest certificat la semnare, selectați-l din panoul din dreapta, apăsați pe **Usage Options** (iconița creion) și alegeți opțiunea **Use for Signing**.

| 00•                                                                                                    | Digital ID and Trusted Certificate Settings                                                                                                    |
|----------------------------------------------------------------------------------------------------|----------------------------------------------------------------------------------------------------|
| <ul> <li>Digital IDs</li> <li>Reaming ID Accounts</li> <li>Digital ID Files</li> <li>Keychain Digital IDs</li> <li>PKCS#11 Modules and Tokens</li> <li>Logmai PKCS11# Library</li> <li>Trans Sped QCA</li> <li>Trusted Certificates</li> </ul> | Name       Use for Signing       Issuer         Mario Stoi       Manage Attribute Certificates       58:08 Z       Trans Sped QCA G2         Personalize       Saude Control of Control of Contro |
|                                                                                                    | Close                                                                                                    |

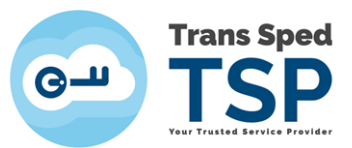

- 8. Apasati pe butonul **Close** pentru a închide fereastra, apoi închideți fereastra **Preferences** efectuând click pe butonul **OK**.
- 9. Semnați electronic documentul dorit introducând în câmpul **Enter the Digital ID PIN or certificate password...** PIN-ul (parola) dispozitivului dumneavoastră și apoi apasati pe butonul Sign.

| Sign as "Ma     | ario Stoica"            |              | ×                       |
|-----------------|-------------------------|--------------|-------------------------|
| Appearance      | Test                    | ~            | Create                  |
| Mario<br>Stoica |                         | Digitally    |                         |
|                 |                         | Mario Stoica |                         |
| Lock docu       | ument after signing     |              | View Certificate Detail |
| Enter the Dig   | ital ID PIN or Password |              | Back Sign               |